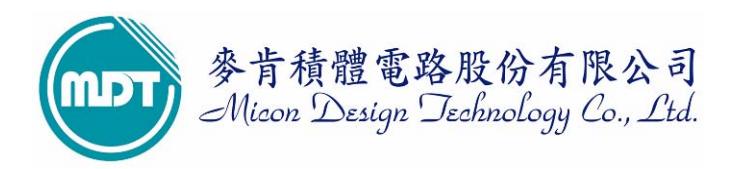

# 麥肯產品 WMD021AU 燒錄器(OTP&FLASH WRITER)

2009/9/17

麥肯積體電路股份有限公司推出型號為 WMD021AU 為 WMD021 進化版,為 MDT MCU 專用燒寫器,可燒錄 MDT 全系列 MCU,並可執行一對二離線對拷燒錄功能。

- 1 新增 EEPROM 可使用軟體 Download 新的 device 於離線下模式使用,解決使用者於離線模式找 不到新 MDT IC 型號的困擾。
- 2 將 RS232 串列傳輸埠更換成 USB 1.1(Full Speed)傳輸埠,使 Writer 與 PC 連接更為便利快速。

一般市面上的燒錄器可分為萬用燒錄器與專用燒錄器。萬用燒錄器可燒錄多家 IC 廠家之 IC,但一般價格較高;而專用燒錄器是為某家 IC 所設計之專用燒錄器,價格也會較低.麥肯公司提供 WMD021AU 型為專用燒錄器並可作一對二離線對拷燒錄(COPY),可燒錄 MDT 全系列之 IC。

#### WMD021AU 燒錄器配備:

- (1). WMD021AU 主機一部
- (2). DC 5V 500mA 電源變壓器一個
- (3). USB 傳輸線一條(請勿任意更換此線材)
- (4).光碟片一張(內含驅動程式)

### 適用之作業系統:

- (1). WINDOWS 95/98
- (2). WINDOWS 2000
- (3). WINDOWS XP
- (4). WINDOWS ME
- (5). WINDOWS Vista

# 目錄

| 2 MDT 燒寫軟體介面簡介                                                  | 5                          |
|-----------------------------------------------------------------|----------------------------|
|                                                                 | <u> </u>                   |
| 3 如何完成聯機燒寫······                                                | ······ <u>7</u>            |
| 4 download device 於離線模式下燒寫······                                | <u>10</u>                  |
| <ul><li>5 離線對拷燒錄(COPY) ·······</li><li>6 簡易故障排除······</li></ul> | ····· <u>11</u><br>·····12 |

# 1 WMD021AU 驅動程式如何安裝

 1.1 首先開啓 WMD021AU 所附送之光碟,點取執行 PL2303\_XP2KME98Driver\_Setup.exe 安裝 程式(Vista 請安裝 PL2303\_Prolific\_Vista\_DriverInstaller\_v10518)。

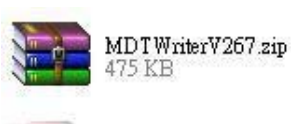

PDF Adobe Acrobat Document 216 KB

Adobe 684 K

WMD021A user manual-E.pdf Adobe Acrobat Document 684 KB PDF Adobe Acrobat Document 338 KB WMD021A user manual-C.pdf

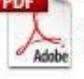

WMD021A user manual-t.pdf Adobe Acrobat Document 333 KB

PL2303\_XP2KME98Driver\_Setup...

Setup exe Macrovision Corporation

1.2 選擇下一步進行安裝驅動程式。

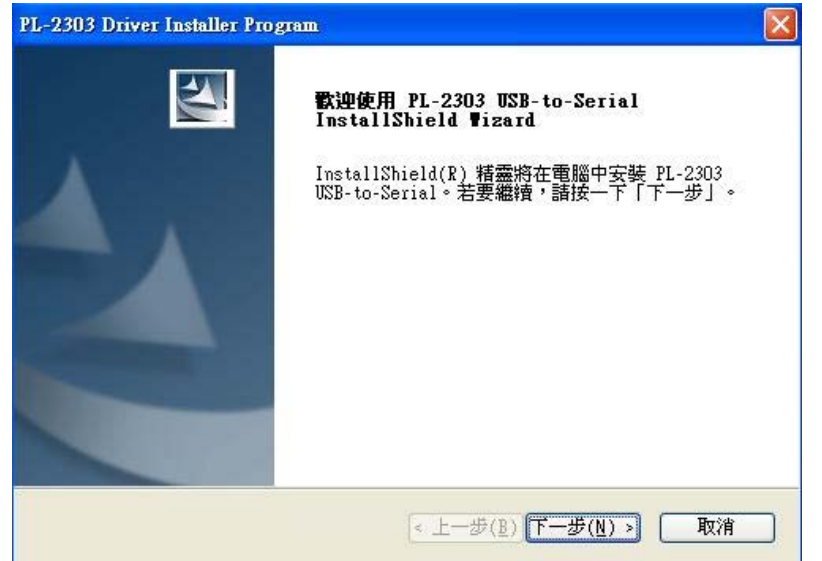

1.3 讀取 end user license agreement 內容。

| <b>權合約</b><br>請仔細閱讀下面的授權合約。                                                                                                    |                                                                                                    |                                                                   |
|----------------------------------------------------------------------------------------------------|----------------------------------------------------------------------------------------------------|-------------------------------------------------------------------|
| End User License Agreement ("E                                                                                                    | CULA")                                                                                                    | ^                                                                 |
| Do not install or use the soft<br>all of the license terms. Perm<br>conditional upon your agreeing<br>use of the software by you wil<br>license terms. Acceptance will<br>legally enforceable contract w | ware until you have read a<br>hission to use the software<br>to the license terms. Ins<br>l be deemed to be acceptan<br>bind you to the license t<br>with Prolific Technology In | nd accepted<br>is<br>tallation or<br>ce of the<br>erms in a<br>c. |
| ● 我接受授權合約的條款(A) ● 我不接受授權合約的條款( <u>B</u> ) ● 我不接受授權合約的條款( <u>D</u> ) Shield                                                                                                    |                                                                                                    | <u> 矛川印(P)</u>                                                    |
| Shield.                                                                                                    |                                                                                                    | NA Brite                                                          |

#### 1.4 進行安裝

請執行安裝驅動程式前請勿將 Writer 與 PC 連接。

| PL-2303 Driver Installer Program                       |    |
|--------------------------------------------------------|----|
| 安装状態                                                   | E. |
| PL-2303 USB-to-Serial 安裝程式正在執行所要求的安裝。                  |    |
| 女装 女装                                                  |    |
| C:\\{ECC3713C-08A4-40E3-95F1-7D0704F1CE5E}\ISSetup.dll |    |
|                                                        |    |
|                                                        |    |
|                                                        |    |
|                                                        |    |
|                                                        |    |
| InstallShield                                          |    |
|                                                        | 取消 |

1.5 安裝完成後重新啓動 PC。

| PL-2303 Driver Installer | Program<br>InstallShield Wizard 完成<br>InstallShield Wizard 已成功安裝了 PL-2303<br>USB-to-Serial。在使用該程式之前,必須重新啓動電<br>腦。 |
|--------------------------|----------------------------------------------------------------------------------------------------|
|                          | <ul> <li>◎ 是,立即重新啓動電腦。</li> <li>○ 不,稍後再重新啓動電腦。</li> <li>從磁碟機中取出所有磁碟,然後按一下「完成」以完成<br/>安裝。</li> </ul>               |
|                          | < 上一步(B) 完成 取消                                                                                                    |

1.6 重新啓動電腦後可在裝置管理員中確認 USB to serial 所對應的 COM port

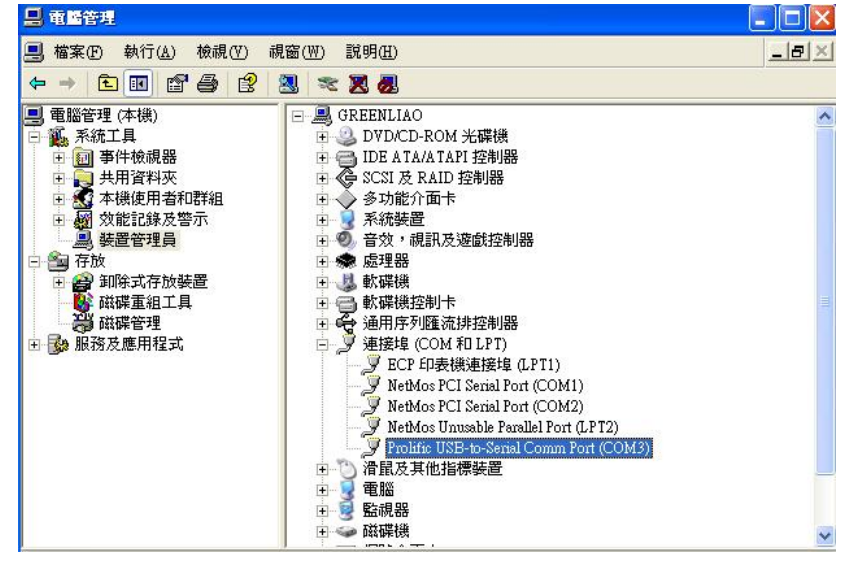

1.7 開啓 MDT software 點選所對應的 com port,確認 connect Ok 後就可執行軟體。

| 🚅           |                      |        | S. 3. | 5           | ID Data | OPT E       |             | S 9  | aleini : | Por Com3 Vone V |          |       |
|-------------|----------------------|--------|-------|-------------|---------|-------------|-------------|------|----------|-----------------|----------|-------|
|             |                      |        |       |             |         |             |             |      |          | Device:         |          |       |
|             |                      |        |       |             |         |             |             |      |          | Mdtwriter 🖄 📃 🔰 | )        |       |
| <b>O</b> 11 | D and Ch             | ecksum |       |             | 1       |             | <           |      |          | ConnectOK! OSC  | ype: Bl  | lank  |
| 1           |                      |        |       |             |         |             |             |      |          |                 | PRD: BI  | ank   |
|             |                      | )M dat |       |             |         |             |             |      |          |                 | PUT: BI  | lank  |
| 4           | 🗢 Pa                 |        |       |             |         |             |             |      |          |                 | NDT: BI  | lank  |
| Г           | Jal                  | +0/8   | +1/9  | +2/A        | +3/B    | +4/C        | +5/D        | +6/E | +7/F     |                 |          | ank   |
|             | 0x0000               | 3FFF   | 3FFF  | <b>3FFF</b> | 3FFF    | <b>3FFF</b> | <b>3FFF</b> | 3FFF | 3FFF     | Sac             | ritur Bl | lank  |
|             | 3000x0 xx2           | 3FFF   | 3FFF  | 3FFF        | 3FFF    | 3FFF        | 3FFF        | 3FFF | 3FFF     | Sec             | They. De |       |
|             | <sup>JX</sup> 0x0010 | 3FFF   | 3FFF  | 3FFF        | 3FFF    | 3FFF        | 3FFF        | 3FFF | 3FFF     | Check           | sum: re  | 500   |
| - F         | 0x0018               | 3FFF   | 3FFF  | 3FFF        | 3FFF    | 3FFF        | 3FFF        | 3FFF | 3FFF     | IC Check        | sum: Bl  | ank   |
|             | 0x0020               | 3FFF   | 3FFF  | 3FFF        | 3FFF    | 3FFF        | 3FFF        | 3FFF | 3FFF     | OPTION          | Sum: F9  | 3A    |
|             | 0x0028               | 3FFF   | 3FFF  | 3FFF        | 3FFF    | 3FFF        | 3FFF        | 3FFF | 3FFF     | Protect         | Sum: F8  | 00    |
| -           | 0x0030               | 3FFF   | 3FFF  | 3FFF        | 3FFF    | 3FFF        | 3FFF        | 3FFF | 3FFF     | - ID -          |          |       |
|             | 0x0038               | 3FFF   | 3FFF  | 3FFF        | 3FFF    | 3FFF        | 3FFF        | 3FFF | 3FFF     |                 |          |       |
|             | Ux0040               | 3FFF   | 3FFF  | 3FFF        | 3FFF    | 3FFF        | 3FFF        | 3FFF | 3FFF     |                 |          |       |
|             | 0x0048               | 3FFF   | 3FFF  | 3FFF        | 3FFF    | 3FFF        | 3FFF        | 3FFF | 3FFF     | -Pass Coun      | •        |       |
|             | 0x0050               | SEFE   | JEFF  | 3FFF        | SEFE    | SEFE        | SEFE        | SEFE | SEFE     |                 |          |       |
|             | 0x0058               | 3FFF   | 3FFF  | 3FFF        | 3FFF    | 3FFF        | 3FFF        | 3FFF | SEFE     | -Serial No.     | HEX) :   |       |
|             | 0,0000               | SEFE   | SEFE  | SFFF        | SEFE    | SFFF        | SFFF        | SEFE | OFFE     |                 |          |       |
|             | 0x0066               | arre   | ann   | ann         | ann     | OFFE        | OFFE        | arrr | OFFE     | C. J. D.        | Made     |       |
|             | 0x0070               | OFFE   | OFFE  | OFFF.       | OFFE    | OFFE        | OFFF        | OFFE | OFFE     | OTP file :      | Disable  | Disab |
|             | 0x0076               | OFFF   | OFFF  | OFFF        | SECE    | SECE        | OFFF        | CCC  | OFFE     |                 |          |       |
|             | 0x0000               | OFFE   | SELE  | OFFE        | OFFE    | CCCC        | OFFE        | CEE  | OFFE     |                 |          |       |
|             | 0×0000               | SEEE   | SEEE  | SEEE        | SEEE    | SEEE        | SEEE        | SEEE | SEEE     |                 |          |       |
|             | 0x0098               | SEFE   | SEFE  | SEFE        | SEFE    | SEFE        | SEFE        | SEFE | SEEE     |                 |          |       |
|             |                      | 3EEE   | 3EEE  | 3FFF        | 3EEE    | 3EEE        | 3FFF        | 3EEE | 3EEE     |                 |          |       |
|             |                      | REFE   | SEFE  | SEFE        | SEFE    | SEEE        | SEFE        | SEFE | SEEE     |                 |          |       |
|             | 0×00B                | 3EEE   | 3FFF  | 3EEE        | 3EEE    | 3EEE        | 3FFF        | 3EEE | 3EEE     |                 |          |       |
|             | 0×00B                | 3FFF   | 3FFF  | 3FFF        | 3EEE    | 3EEE        | 3FFF        | 3EEE | 3FFF     |                 |          |       |
|             | 0x0000               | 3FFF   | 3FFF  | 3FFF        | 3FFF    | SEFE        | SEFE        | 3FFF | 3FFF     |                 |          |       |
|             | 0×0000               | SEEE   | SEEE  | SEEE        | SEEE    | SEEE        | SEEE        | SEEE | SEEE     |                 |          |       |

1.8 可根據使用需求來跟改 com port 的 no.位置。

在 USB to serial 裝置點選右鍵→內容→連接埠設定→選取進階選項,如此就可以更換 com no.。

| =                                                                                                    | الكا                                                                                                    |                                                    |
|----------------------------------------------------------------------------------------------------|----------------------------------------------------------------------------------------------------|----------------------------------------------------|
| 🖳 檔案 (E) 執行 (A) 檢視 (V) 視窗 (W) 說明 (H)                                                                                  |                                                                                                    | <br>Prolific USB-to-Serial Comm Port (COM3) 內容 ? 》 |
| ← →     E     E     E     E     E       ■     電腦管理(本機)     ■     ■     GREENLIAO       ■     ●     ●     DVDACD-ROM : |                                                                                                    | 一般 連接埠設定 照圖動程式 詳細資料                                |
| ● 回 争件板視器<br>● 見 共用資料夾<br>● え 共用資料夾<br>● る 本機使用者和群組<br>● る な機使用者和群組<br>● る SCSI及 RAID 接<br>● る の能介面卡                  | · 建制器<br>空制器                                                                                                    | 每秒傳輸位元(D): 9600 ▼<br>資料位元(D): 8 ▼                  |
| 日朝 汉能記録及答示 日子系統接直<br>                                                                                                 | 國語                                                                                                    |                                                    |
|                                                                                                    | 咋控制器<br>G LPT)                                                                                                    | □<br>「中止し元心」: 1                                    |
| ECF 印表機<br>NetMos PCI<br>NetMos PCI<br>NetMos Unu<br>Prolife USB<br>電路<br>電路<br>監視器<br>磁碟機                            | 連接権 (LP11)<br>Serial Port (COM1)<br>Serial Port (COM2)<br>sable Parallel Port (LPT2)<br>中国語語のでは(COM3)<br>東京都羅動程式(2<br>停用①<br>解除安装(U) | 進階(△)還原成預設値配)                                      |
| 開啓目前所選選項的內容表。<br>進階設定 COM3                                                                                            | · 快度发发作用(因)<br>内容(B)                                                                                                    | 確定 取消                                              |
| ✔使用 FIFO 緩衝區 (需要 16550 相容的 UART)(U)<br>選取較低的設定值來更正連線問題。<br>選取較高的設定值使效能增快。                                             | 確定 取消                                                                                                    |                                                    |
| 接收緩衝區(2):低(1)                                                                                                    | 高 (14) (14)                                                                                                    |                                                    |
| 傳輸緩衝區(1): 低(1)                                                                                                    |                                                                                                    |                                                    |
| COM 連接埠編號(L): COM3 🔍                                                                                                  |                                                                                                    |                                                    |

## 2 MDT 燒寫軟體介面簡介:

2.1 電腦連線燒錄:

將 USB 傳輸線接 PC 的 USB 埠即可。使用軟體 MDTWriter.exe 來進行燒錄 IC。可燒錄之 MDT 元件有(2.67 版本):

| MDT10F630     | MDT10P55B1/B3  | MDT10P64        | MDT10P74        |
|---------------|----------------|-----------------|-----------------|
| MDT10F6301    | MDT10P55B2/B4  | MDT10P64N       | MDT10P74N/7401N |
| MDT10F676     | MDT10P57A1/A3  | MDT10P64(AF)    | MDT10P74(AF)    |
| MDT10P05/2005 | MDT10P57A2/A4  | MDT10P65        | MDT11P0122      |
| MDT10P10/2010 | MDT10P61       | MDT10P651       | MDT13P02        |
| MDT10P20/2020 | MDT10P611      | MDT10P651N      | MDT13P11        |
| MDT10P22      | MDT10P62/62N   | MDT10P651(AF)   | MDT14P101       |
| MDT10P23      | MDT10P621/621N | MDT10P712       | MDT14P201P/S11  |
| MDT10P41A1    | MDT10P622      | MDT10P716       | MDT14P201P/S12  |
| MDT10P43      | MDT10P622K21   | MDT10P72/72N    | MDT14P201P/S21  |
| MDT10P432     | MDT10P623      | MDT10P721/721N  | MDT14P201P/S22  |
|               |                | MDT10P7212P/S11 | MDT2030         |
|               |                | MDT10P7212P/S12 | MDT2051         |
|               |                | MDT10P73        | MDT90P01        |
|               |                | MDT10P73N/7301N |                 |
|               |                | MDT10P73(AF)    |                 |
|               |                |                 |                 |

2.2 聯機燒錄一次僅能單燒一顆 IC,將要燒寫的 IC 則放在 MASTER 槽。注意 IC 擺設的方向及位置,若使用到特殊包裝或特殊燒寫腳位,請注意使用轉接座。

2.3 軟體畫面開啓如下圖

由左至右的視窗表示 1. ID& checksum 2. ROM 3. (EEPROM) 4. user option

| <u>File View Edit Functions Configuration Window Help</u> |                                           |                                                  |                           |
|-----------------------------------------------------------|-------------------------------------------|--------------------------------------------------|---------------------------|
| 2 TO Des OFT                                              | Serial Port : Com                         | 13 Vone V                                        |                           |
| 🖻 ID and Checksum                                         | C:\bin_code\10F630.bin                    | X EEPROM data                                    | Device:                   |
| ASCII or HEX                                              | +0/8 +1/9 +2/A +3/B +4/C                  | : +5/D +6/E 🔨 +0 +1 +2 +3 +4 +5 +6 +7 +8 +9      | MDT10F6301                |
|                                                           | 0x0000 2801 0A83 3A00 1007 1005           | ) 3A01 1190 📕 0x00 01 23 45 67 89 AB CD EF 01 23 | OSC Type: Blank           |
| · · · · · · · · · · · · · · · · · · ·                     | 0x0008 3A00 1185 1187 201E 2057           | 20D6 2028 0x10 01 23 45 67 89 AB CD EF 01 23     | PRD: Blank                |
| ID:                                                       | 0x0010 2006 2039 2057 2006 2047           | 2064 2006 0x20 01 23 45 67 89 A8 CD EF 01 23     | PUT: Blank                |
| IC Checksum: Blank                                        | 0x0018 2057 2006 2028 2064 2006           | 2001 345F 0430 01 23 45 67 89 AB CD EF 01 23     | WDT: Blank                |
|                                                           | 0x0028 0503 1004 2823 0483 34DE           | F 1184 1180 01 23 45 67 89 AB CD EF 01 23        | PED: Blank                |
| Edit ID Exit                                              | 0x0030 1184 1804 1180 1984 3ADF           | F 1404 0503 01 23 45 67 89 AB CD FF 01 23        | Security: Blank           |
|                                                           | 0x0038 2831 345F 1184 1F04 1180           | J 3A25 1184 0x70 01 23 45 67 89 A8 CD EF 01 23   | Checksum: 97DA            |
|                                                           | 0x0040 1180 1984 3A5F 1404 0503           | 3 1004 283F                                      | IC Checksum: Blank        |
|                                                           | 0x0048 3ADF 1184 1F04 1180 3AA0           | J 1184 0483                                      | ic checksuit. Dialik      |
|                                                           | 0x0050 1180 1984 3ADF 1404 0503           | 1004 284F                                        | OPTION Sum: 9914          |
|                                                           | 0x0058 1007 1005 0283 3AFF 1185           | i 1187 3425                                      | Protect Sum: 3E40         |
|                                                           | 0x0060 1800 207A 20CD 20CD 1984           | · 3460 1404                                      | ID :                      |
|                                                           | 0x0068 1004 2860 0483 3440 1184           | - UA83 1800<br>1 24E0 1404                       |                           |
|                                                           | 0x0078 2074 2000 2000 0403 1304           | ) 0005 1000                                      | Pass Count :              |
|                                                           | 0x0080 07A0 0885 20EF 0085 20EF           | - 0805 20EF                                      |                           |
|                                                           | 0x0088 0005 0720 0885 20EF 0085           | 3 20EF 0805                                      | Serial No. (HEX) :        |
|                                                           | 0x0090 20EF 0005 06A0 0885 20EF           | 0085 20EF                                        | ¢                         |
|                                                           | 0x0098 20EF 20EF 0005 0620 0885           | i 20EF 0085                                      | Carlal No. Made + Dirette |
|                                                           | 0x00A0 0805 20EF 20EF 0005 05A0           | 0885 20EF                                        | QTP file : Disable        |
|                                                           | 0x00A8 20EF 0805 20EF 20EF 0005           | i 0520 0885                                      |                           |
|                                                           | 0x0080 0085 20EF 0805 20EF 20EF           | · 0005 0440                                      |                           |
|                                                           | 0x0088 20EF 0085 20EF 0805 20EF           | 20EF 0005                                        |                           |
|                                                           | 0x00C0 0885 20EF 0085 20EF 0805           | 20EF 20EF                                        |                           |
|                                                           | 0x0000 1144 1E44 28D1 1E43 28CE           | - 34FF 1143                                      |                           |
|                                                           | 0x00D8 1187 20CD 3AFF 1185 1187           | / 20CD 3400                                      |                           |
|                                                           | 0x00E0 1187 20CD 3AFF 1185 1187           | 20CD 3400                                        |                           |
|                                                           | 0x00E8 1187 20CD 3AFF 1185 1187           | 20CD 1004                                        |                           |
|                                                           | 0x00F0 1000 1000 1000 1000 1004           | I 3FFF 3FFF                                      |                           |
|                                                           | 0x00F8 3FFF 3FFF 3FFF 3FFF 3FFF           | 3FFF 3FFF                                        |                           |
|                                                           | 0x0100 3FFF 3FFF 3FFF 3FFF 3FFF           | 3FFF 3FFF                                        |                           |
|                                                           | 0x0108 3FFF 3FFF 3FFF 3FFF 3FFF           | 3FFF 3FFF                                        |                           |
|                                                           | 0x0110 3FFF 3FFF 3FFF 3FFF 3FFF 3FFF      | 3FFF 3FFF                                        |                           |
|                                                           | UXU118 3FFF 3FFF 3FFF 3FFF 3FFF 3FFF 3FFF | 3FFF 3FFF                                        |                           |
|                                                           | 0x0120 3FFF 3FFF 3FFF 3FFF 3FFF 3FFF      | SPFF SFFF                                        |                           |
|                                                           |                                           |                                                  |                           |

注意:Writer 上必須切至 PC Link 畫面才能進行連線燒錄,切換到對拷模式(COPY)時無法連線燒錄。

2.4 工具列說明

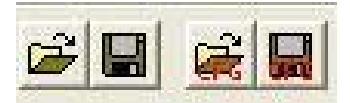

1.開啓 binary code(bin, hex, mhx, obj, cfg)
 2.將 Rom code 儲存.bin 或.mhx
 3.開啓已儲存的 cfg(config file - 將 user optiont 設定儲存起來)
 4.儲存 cfg

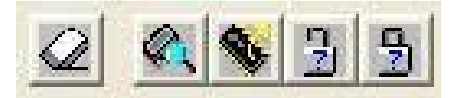

- 1.抹除 FLASH MCU(FLASH 專用)。
- 2.MCU 空白檢查。
- 3.讀入 IC data。
- 4.驗證設定保護的 IC。
- 5.驗證已保護的 IC。

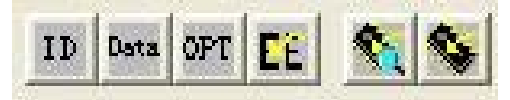

- 1.單步燒寫 ID&checksum 部分。
- 2.單步燒寫 Rom Data。
- 3.單步燒寫 user option。
- 4.單步燒寫 EEPROM(FLASH 專用)。
- 5.自動燒寫全部資料。
- 6.自動燒錄全部資料但不作晶片空白檢查。

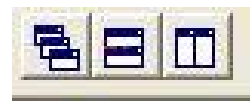

設定視窗顯示方式

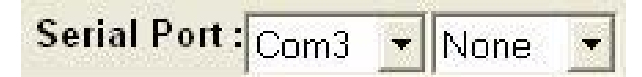

選擇 com port 埠及聯機的方式。 firmware 3.32 之後將聯機方式選擇 None。

# 3 如何完成聯機燒寫

### 3.1 首先先點選右側選擇所需要燒寫的 device。如選擇 MDT10P05/2005。

#### B Serial Port : Com3 Vone V

| 💿 Pro   | ogram ) | Memory      |             |             |       |             |             |      | < | Device:               |   |
|---------|---------|-------------|-------------|-------------|-------|-------------|-------------|------|---|-----------------------|---|
|         | +0/8    | +1/9        | +2/A        | +3/B        | +4/C  | +5/D        | +6/E        | +7/F | ~ | MDT10P05/2005         | - |
| 0x0000  | 3FFF    | 3FFF        | 3FFF        | 3FFF        | 3FFF  | 3FFF        | <b>3FFF</b> | 3FFF |   | MDT10P05/2005         |   |
| 0x0008  | 3FFF    | 3FFF        | <b>3FFF</b> | 3FFF        | 3FFF  | 3FFF        | 3FFF        | 3FFF |   | MDT10P10/2010         |   |
| 0x0010  | 3FFF    | 3FFF        | 3FFF        | 3FFF        | 3FFF  | 3FFF        | 3FFF        | 3FFF |   | MDT10P20/2020         |   |
| 0×0018  | 3EEE    | 3EEE        | 3EEE        | 3FFF        | 3EEE  | 3EEE        | 3EEE        | 3FFF |   | MDT10P22              |   |
| 0×0020  | SEEE    | SEEE        | SEEE        | SEEE        | SEEE  | SEEE        | SEEE        | SEE  |   | MDT10P23              |   |
| 0x0020  |         | 0000        | 000         | 0000        |       |             |             |      |   | MDT10P41A1            |   |
| UXUU28  | JEFF    | SEFE        | JEFF        | 3666        | JEFF  | JEFF        | JEFF        | SFFF |   | MDT10P432             |   |
| 0x0030  | 3FFF    | 3FFF        | 3FFF        | 3FFF        | 3FFF  | 3FFF        | 3FFF        | 3FFF |   | MDT10P55B1/B3         |   |
| 0x0038  | 3FFF    | 3FFF        | 3FFF        | 3FFF        | 3FFF  | 3FFF        | 3FFF        | 3FFF |   | MDT10P55B2/B4         |   |
| 0x0040  | 3FFF    | <b>3FFF</b> | <b>3FFF</b> | 3FFF        | 3FFF  | <b>3FFF</b> | <b>3FFF</b> | 3FFF |   | MDT10P57A1/A3         |   |
| 0x0048  | 3FFF    | 3FFF        | <b>3FFF</b> | 3FFF        | 3FFF  | 3FFF        | 3FFF        | 3FFF |   | MDT10P57A2/A4         |   |
| 0x0050  | 3FFF    | 3FFF        | 3FFF        | 3FFF        | 3FFF  | 3FFF        | 3FFF        | 3FFF |   | MDT10P61<br>MDT10P611 |   |
| 0x0058  | 3FFF    | 3FFF        | 3FFF        | 3FFF        | 3FFF  | 3FFF        | 3FFF        | 3FFF |   | MDT10P62/62N          |   |
| 0200×0  | SEEE    | SEEE        | SEEE        | SEEE        | SEEE  | SEEE        | SEEE        | SEE  |   | MDT10P621/621N        |   |
| 00000   | DECE    | 2000        | 2000        | 2000        | 0000  | 2000        | 2000        |      |   | MDT10P622             |   |
| 0x0000  | OFFE    | OFFE        | OFFE        | OFFF        | OFFE  | OFFE        | OFFE        | OFFE |   | MDT10P622K21          |   |
| 0x0070  | 3555    | 3FFF        | 3666        | 3666        | 3666  | SEFE        | 3FFF        | 3FFF |   | MDT10P6Z3             |   |
| 0x0078  | 3FFF    | 3FFF        | 3FFF        | 3FFF        | 3FFF  | 3FFF        | 3FFF        | 3FFF |   | MDT10P64N             |   |
| 0x0080  | 3FFF    | <b>3FFF</b> | <b>3FFF</b> | <b>3FFF</b> | 3FFF  | <b>3FFF</b> | <b>3FFF</b> | 3FFF |   | MDT10P64(AF)          |   |
| 0x0088  | 3FFF    | <b>3FFF</b> | <b>3FFF</b> | 3FFF        | 3FFF  | 3FFF        | 3FFF        | 3FFF |   | MDT10P65              |   |
| 0x0090  | 3FFF    | 3FFF        | <b>3FFF</b> | 3FFF        | 3FFF  | 3FFF        | 3FFF        | 3FFF |   | MDT10P651             |   |
| 0x0098  | 3FFF    | 3FFF        | 3FFF        | 3FFF        | 3FFF  | 3FFF        | 3FFF        | 3FFF |   | MDT10P651N            |   |
| 0,00000 | SEEE    | SEEE        | SEEE        | SEEE        | SEEE  | SEFE        | SEEE        | SEE  |   | MDT10P651(AF)         |   |
|         | SELE    | SEFE        | SEFE        | SEFE        | SEFE  | SELE        | SEFE        | SEFE |   | MDT10P716             | ~ |
| UXUUAO  | JULL    | JULL        | JITE        | JIEF        | JULLE | JUFF        | JUEF        | SUDE | 1 | Line 1.120 1.12       |   |

- 6 🗙

## 3.2 載入組譯後產生的 bin 或 hex 檔

| MDT Writer ¥2.67                                                                                                    |                                                                                                    |                                       |                  |         |     |  |  |
|----------------------------------------------------------------------------------------------------|----------------------------------------------------------------------------------------------------|---------------------------------------|------------------|---------|-----|--|--|
| File View Ed                                                                                                    | lit Function                                                                                                    | ns <u>C</u> onfiguration <u>W</u> ind | low <u>H</u> elp |         |     |  |  |
| <b>e</b> 🖬 産                                                                                                    |                                                                                                    |                                       |                  |         |     |  |  |
| Open File                                                                                                    |                                                                                                    |                                       |                  |         | ? 🛛 |  |  |
| 搜尋位置(]):                                                                                                    | DIMD1                                                                                                    | 01                                    | •                | + 🗈 💣 🛙 |     |  |  |
| Image: Demodel T.BIN       Image: Demodel T.BIN       Image: Demodel T.BIN         Image: Demodel Demodel D |                                                                                                    |                                       |                  |         |     |  |  |
| 檔案名稱(N):                                                                                                    | DEMO200                                                                                                    | )5.BIN                                |                  | 開啓      | 0   |  |  |
| 檔案類型(I)                                                                                                    | MDT bin (*.bin)         取消                                                                                      |                                       |                  |         |     |  |  |
|                                                                                                    | MDT bm (*.bm)<br>MDT hex (*.mhx)<br>PIC obj (*.obj)<br>PIC hex (*.hex)<br>Config file (*.cfg)<br>All File (*.*) |                                       |                  |         |     |  |  |

# 3.3 視窗 program menory 即顯示所載入的 data。

| WINDI V2.07                                                        |                                                     |                          |
|--------------------------------------------------------------------|-----------------------------------------------------|--------------------------|
| <u>File Yiew Edit Functions Configuration M</u> indow <u>H</u> elp |                                                     |                          |
|                                                                    | rial Port : Com3 Vone V                             |                          |
| ID and Checksum                                                    | 🚭 d :\My Documents\Demo Code\IMD101\DEMO2005.BIN    | Device:                  |
|                                                                    | +0/8 +1/9 +2/A +3/B +4/C +5/D +6/E +7/F             | MDT10P05/2005            |
| © ASCII C HEX                                                      | 0x0000 0008 0E03 2806 0D83 280E 2814 0583 280C      | OSC Type: Blank          |
|                                                                    | 0x0008 1080 1005 1006 1002 1001 28B4 1808 1B82      | OSC Type. Blank          |
|                                                                    | 0x0010 285D 292F 2842 2814 344A 1185 1186 340F      | PRD. Blank               |
| IC Checkoum: Blank                                                 | 0x0018 1405 0503 2853 3AAA 34FF 1406 0503 2858      | UST: Blank               |
|                                                                    | 0x0020 1080 1005 1006 1105 1106 1108 1908 118C      | WD1: Blank               |
|                                                                    | 0x0028 219F 110E 1001 180E 1882 283B 283F 2843      | PED: Blank               |
|                                                                    | 0x0030 2847 2848 1106 0803 1001 1686 2194 0003      | Security: Disable        |
|                                                                    | 0x0030 2834 1305 2824 3401 1183 1685 2832 3403      | Checksum: 11AB           |
|                                                                    | 0x0048 1195 1595 2832 1001 1908 1185 1186 1585      | IC Checksum: Blank       |
|                                                                    | 0x0050 1F86 1002 2801 1080 1006 340A 1186 1002      | OPTION Sum: 12D9         |
|                                                                    | 0x0058 1080 1006 3A08 1186 1002 1080 1005 1006      | Protect Sum: BF20        |
|                                                                    | 0x0060 1988 1908 118C 219F 3A07 1184 118B 3AE0      | ID -                     |
|                                                                    | 0x0068 1888 1804 1180 1808 1400 0D03 2892 340D      | ш.                       |
|                                                                    | 0x0070 1184 118B 3AE0 1B8B 2096 1804 1180 180B      | Deve County              |
|                                                                    | 0x0078 1400 0D03 2892 1804 1186 1F86 2194 1804      | Pass Count : 0           |
|                                                                    | 0x0080 1984 1988 36FF 0D03 2875 1806 1188 1F88      |                          |
|                                                                    | 0x0088 1F86 2194 2096 1001 1908 1185 1186 1F85      | Serial No. (HEX) :       |
|                                                                    | 0x0090 1F86 1002 1804 1186 1F86 1002 3A03 118C      |                          |
|                                                                    | UXUU98 1808 1186 1186 2194 3AFF 1186 2194 1E8L      | Serial No. Mode: Disable |
|                                                                    | 0x0040 2555 3100 1050 1005 1006 1355 1306 1365 1305 | QTP file : Disable       |
|                                                                    | 0x0080 2401 1185 1585 2918 1001 1585 2889 1001      |                          |
|                                                                    | 0x0088 2911 1001 180D 1882 28C4 28CF 28DA 28E5      |                          |
|                                                                    | 0x00C0 28F0 28FB 2906 2911 3A09 1003 1080 1005      |                          |
|                                                                    | 0x00C8 1006 1786 3A02 1185 1F85 198D 291B 3A0A      |                          |
|                                                                    | 0x00D0 1003 1080 1005 1006 1786 3403 1185 1F85      |                          |
|                                                                    | 0x00D8 198D 291B 3A0B 1003 1080 1005 1006 1786      |                          |
|                                                                    | 0x00E0 3404 1185 1F85 198D 291B 340C 1003 1080      |                          |
|                                                                    | 0x00E8 1005 1006 1786 3A05 1185 1F85 198D 291B      |                          |
|                                                                    | 0x00F0 3A0D 1003 1080 1005 1006 1786 3A06 1185      |                          |
|                                                                    | 0x00F8 1F85 198D 291B 3A0E 1003 1080 1005 1006      |                          |
|                                                                    | 0x0100 1785 3AU7 1185 1F85 1980 2918 3AUF 1003      |                          |
|                                                                    | 0x0100 1000 1000 1000 1700 3800 1103 1703 1380      |                          |
|                                                                    | 0x0118 1E85 1E86 1002 1110 1111 1112 1113 1114      |                          |
|                                                                    | 0x0120 1115 1116 1117 1001 1A97 2924 1A96 2924      |                          |
|                                                                    | 0x0128 1A95 2924 1002 3AF0 1186 1F86 1004 1080      |                          |
|                                                                    | 0x0130 1005 1006 1988 1908 118C 219F 1101 3438      |                          |

# 3.4 可於窗口 ID&checksum 處點選 Edit ID,可填入 12 位 ASCII 碼。

| ID and Checksum       |          |
|-----------------------|----------|
| ASCII or HEX<br>ASCII | ○ HEX    |
| ID:<br>IC Checksum:   | Blank    |
| Edit ID               | Exit     |
| ID Modify             |          |
| Enter the ID :        |          |
| ABCABCABCABC          | >        |
| 🗸 ок                  | X Cancel |

| 😂 d : V                                                     | My Do                                                                                                    | cument        | s\Demo    | Code | MD101                                                                                                    | \DEMO                                                                                                    | 2005 B                                                                                                    | IN                                                                                          |                                               |                                                |           | Device:                                                                                       |                                                             |    |
|-------------------------------------------------------------|----------------------------------------------------------------------------------------------------|---------------|-----------|------|----------------------------------------------------------------------------------------------------|----------------------------------------------------------------------------------------------------|----------------------------------------------------------------------------------------------------|---------------------------------------------------------------------------------------------|-----------------------------------------------|------------------------------------------------|-----------|-----------------------------------------------------------------------------------------------|-------------------------------------------------------------|----|
|                                                             | +0/8                                                                                                    | +1/9          | +2/A      | +3/B | +4/C                                                                                                    | +5/D                                                                                                    | +6/E                                                                                                    | +7/F                                                                                        |                                               |                                                | ^         | MDT10P05/2005                                                                                 |                                                             | -  |
| 0x0000<br>0x00                                              | 0008<br>Bedit                                                                                                    | OE03<br>OPTIO | 2806<br>ม | 0D83 | 280E                                                                                                    | 2814                                                                                                    | 0583                                                                                                    | 280C                                                                                        |                                               |                                                |           | OSC Type:<br>PRD:                                                                             | <b>HF</b><br>Blank                                          |    |
| 0x00<br>0x00<br>0x00<br>0x00<br>0x00<br>0x00<br>0x00<br>0x0 | 00     Image: mail of the second second secon |               |           |      | =Powe<br>Don'<br>is un<br>=Oscil<br>Don'<br>LF, )<br>=Powe<br>F=Wate<br>=Powe<br>Low<br>Midd<br>High<br>(Plea | er Ran<br>t enabl<br>der 4.5<br>llator S<br>t choic<br>(T or H<br>er Up T<br>chdog<br>er Edgo<br>level a<br>lle level<br>se refe | ge Det<br>e PRD<br>V.<br>tart-up<br>e 150u<br>F.<br>ime.<br>Timer.<br>e Detec<br>round<br>el arou<br>around<br>r to the | ect.<br>if the op<br>Time.<br>sif the o<br>tt.<br>1.8V.<br>nd 2.1V.<br>I 3.8V.<br>e spec fo | erating<br>scillator<br>(recomm<br>or the act | voltage<br>type is<br>nend valu<br>tual voltag | e)<br>Ie) | OST:<br>WDT:<br>PED:<br>Security:<br>Checksum:<br>IC Checksum:<br>OPTION Sum:<br>Protect Sum: | 20mS<br>Disable<br>Disable<br>11AB<br>Blank<br>1265<br>BF20 |    |
| 0x00                                                        | Disabl                                                                                                    | le            | •         |      |                                                                                                    |                                                                                                    |                                                                                                    |                                                                                             |                                               |                                                |           | Pass Count :                                                                                  |                                                             | 0  |
| 0x00                                                        |                                                                                                    |               |           |      | OK                                                                                                    | ]                                                                                                    | ×                                                                                                    | Cancel                                                                                      |                                               |                                                |           | Serial No. (HEX) :                                                                            |                                                             |    |
| 0x0090                                                      | 1186                                                                                                    | 1002          | 1804      | 1186 | 1F86                                                                                                    | 1002                                                                                                    | 3AU3                                                                                                    | 118C                                                                                        |                                               |                                                | 111       |                                                                                               |                                                             | 00 |
| 0x0098                                                      | 180B                                                                                                    | 1186          | 1F86      | 2194 | 3AFF                                                                                                    | 1186                                                                                                    | 2194                                                                                                    | 1E8C                                                                                        |                                               |                                                |           | Serial No. Mode                                                                               | Dieabl                                                      |    |
| 0x00A0                                                      | 2898                                                                                                    | 3100          | 1080      | 1005 | 1006                                                                                                    | 1988                                                                                                    | 1908                                                                                                    | 118C                                                                                        |                                               |                                                |           | QTP file : Disab                                                                              | le                                                          | 2  |
| 0x00A8                                                      | 219F                                                                                                    | 1001          | 110D      | 3A08 | 118E                                                                                                    | 3A08                                                                                                    | 1003                                                                                                    | 212B                                                                                        |                                               |                                                |           |                                                                                               |                                                             |    |
|                                                             | 1040                                                                                                    | 1185          | 1E85      | 291B | 1001                                                                                                    | 1E8E                                                                                                    | 28B9                                                                                                    | 1001                                                                                        |                                               |                                                |           |                                                                                               |                                                             |    |

# 3.6 選擇 auto program 做燒寫動作,訊息顯示 OK 表示燒寫成功。

| Hile Vi | aw Ed  | t Finne | tions C  | infimus    | tion 10 | indow  | Haln    |      |                                     |                          |
|---------|--------|---------|----------|------------|---------|--------|---------|------|-------------------------------------|--------------------------|
|         | 1 -21  |         |          |            | il mil  |        | Toth I  |      | E E E E Sarial Part (a concernante) |                          |
|         |        |         | <u> </u> | <b>₩</b> 1 |         | ID Det | a opt   |      |                                     |                          |
| 🗶 d (V  | dy Doo | uments  |          | Code\[]    | MD101   | DEMO:  | 2005.bi |      | ID and Checksum                     | Device:                  |
|         | +0/8   | +1/9    | +2/A     | +3/B       | +4/C    | +5/D   | +6/E    | +7/F | ASCII or HEX                        | MDT10P05/2005            |
| 0x0000  | 0008   | 0E03    | 2806     | 0D83       | 280E    | 2814   | 0583    | 280C | ASCII C HEX                         | OSC Type: HF             |
| 0x0008  | 1080   | 1005    | 1006     | 1002       | 1001    | 28B4   | 1808    | 1882 |                                     | PRD: Blank               |
| 0x0010  | 285D   | 292F    | 28A2     | 2814       | 3444    | 1185   | 1186    | 340F | ID: ABCABCABC                       | OST: 20mS                |
| 0x0018  | 1405   | 1005    | 2853     | 1105       | 34FF    | 1406   | 1000    | 2858 | IC Checksum: Blank                  | WDT: Disable             |
| 0x0020  | 2195   | 1105    | 1006     | 1905       | 100     | 2020   | 2025    | 2942 |                                     | BED: Disable             |
| 0x0020  | 2847   | 284B    | 1106     | 0803       | 1002    | 1686   | 2194    | 0043 | Edit ID Exit                        | Security Disable         |
| 0x0038  | 2834   | 198E    | 282A     | 3401       | 1185    | 1F85   | 2832    | 3403 | Edito Exit                          | Security, Disable        |
| 0x0040  | 1185   | 1F85    | 2832     | 3A07       | 1185    | 1F85   | 2832    | 3A0F |                                     | Checksum: TTAB           |
| 0x0048  | 1185   | 1F85    | 2832     | 1001       | 1908    | 1185   | 1186    | 1F85 |                                     | IC Checksum: Blank       |
| 0x0050  | 1F86   | 1002    | 2801     | 1080       | 1006    | 3A.0A  | 1186    | 1002 |                                     | OPTION Sum: 1265         |
| 0x0058  | 1080   | 1006    | 34.0B    | 1186       | 1002    | 1080   | 1005    | 1006 | Auto-program                        | Protect Sum: BF20        |
| 0x0060  | 1988   | 1908    | 118C     | 219F       | 3A07    | 1184   | 118B    | 3AE0 |                                     | ID :                     |
| 0x0068  | 188B   | 1804    | 1180     | 180B       | 1400    | 0D03   | 2892    | 3A0D |                                     | ABCABCABCABC             |
| 0x0070  | 1184   | 118B    | 3AE0     | 1B8B       | 2096    | 1804   | 1180    | 180B |                                     | Pass Count -             |
| 0x0078  | 1400   | 0D03    | 2892     | 1804       | 1186    | 1F86   | 2194    | 1804 | Blank check OK.                     | 1                        |
| 0x0080  | 1984   | 198B    | 36FF     | 0D03       | 2875    | 1806   | 118B    | 1F8B | ID & checksum program and verify OK | Control No. (UEV) -      |
| 0x0088  | 1F86   | 2194    | 2096     | 1001       | 1908    | 1185   | 1186    | 1100 |                                     | Sellal No. (HEX) : 00    |
| 0x0090  | 1000   | 11002   | 1804     | 1186       | 1186    | 11002  | 3403    | 1180 | Data program & verity OK            |                          |
| 0x0030  | 2999   | 3100    | 1090     | 1005       | 1006    | 1988   | 1908    | 1190 |                                     | Serial No. Mode: Disable |
| 0x00A8  | 219F   | 1001    | 110D     | 3408       | 118E    | 3408   | 1003    | 212B | ODTION program 8 vorify OIC         | QTP file : Disable       |
| 0x00B0  | 34.01  | 1185    | 1F85     | 291B       | 1001    | 1E8E   | 28B9    | 1001 | OP HON program & verily OK          |                          |
| 0x00B8  | 2911   | 1001    | 180D     | 1882       | 28C4    | 28CF   | 28D.A   | 28E5 |                                     |                          |
| 0x00C0  | 28F0   | 28FB    | 2906     | 2911       | 3409    | 1003   | 1080    | 1005 |                                     |                          |
| 0x00C8  | 1006   | 1786    | 3402     | 1185       | 1F85    | 198D   | 291B    | 340A |                                     |                          |
| 0x00D0  | 1003   | 1080    | 1005     | 1006       | 1786    | 34.03  | 1185    | 1F85 | Continue Exit                       |                          |
| 0x00D8  | 198D   | 291B    | 3A0B     | 1003       | 1080    | 1005   | 1006    | 1786 |                                     |                          |

# 4. download device 於離線模式下燒寫

當使用離線燒錄時,一開始會有基本的 IC 可供選擇。經過選擇 download 功能,可以提供 16 種不同的型號作為離線燒錄時使用。

| 😂 MD          | T Write        | er ¥2.6 | 57                  |            |                |                |              |      |   |
|---------------|----------------|---------|---------------------|------------|----------------|----------------|--------------|------|---|
| <u>File V</u> | iew <u>E</u> d | it Fu   | uctions 🧕           | Configura  | ation <u>W</u> | <u>l</u> indow | <u>H</u> elp | _    |   |
| <b>e</b>      | 1 産            | 5       | Blank C.<br>Read IC | heck       | F5<br>F6       |                | Serial P     |      |   |
| 💽 d :V        | My Do          | сш      | Verify IC           | 2          | F7             | e.             |              |      |   |
|               | +0/8           | +       | Verify IC           | C in Prote | ct mode        |                |              | +7/F | ^ |
| 0x0000        | 0008           | 0       | Auto Pro            | gram       |                |                | F8           | 280C |   |
| 0x0008        | 1080           | 1       | Auto Pro            | gram wit   | hout Bla       | nk Checl       | k F9         | 1B82 |   |
| 0x0010        | 285D           | 2       | Program             | ID and C   | Checksun       | 1              | 340F         |      |   |
| 0x0018        | 1405           | 0       | Program             | Memory     | 8              |                | 2858         |      |   |
| 0x0020        | 1080           | 1       | Program             | EEPRON     | 4 data         |                | 118C         |      |   |
| 0x0028        | 219F           | 1       | Frogram             | OPTION     | 5<br>          | 12.10          | 2843         |      |   |
| 0x0030        | 2847           | 2       | Downlos             | d device   | info, to v     | writer         | 0C03         |      |   |
| 0x0038        | 2834           | 198E    | 282A                | 3A01       | 1185           | 1F85           | 2832         | 3403 |   |
| 0x0040        | 1185           | 1F85    | 2832                | 3A07       | 1185           | 1F85           | 2832         | 3A0F |   |
| 0x0048        | 1185           | 1F85    | 2832                | 1001       | 1908           | 1185           | 1186         | 1F85 |   |
| 0x0050        | 1F86           | 1002    | 2801                | 1080       | 1006           | 3404           | 1186         | 1002 |   |
| 0x0058        | 1080           | 1006    | 3A0B                | 1186       | 1002           | 1080           | 1005         | 1006 |   |
| 0x0060        | 1988           | 1908    | 118C                | 219F       | 3A07           | 1184           | 118B         | 3AE0 |   |
| -             | 1              |         |                     |            |                |                |              |      |   |

### 4.1 選擇 Download 選項。於 Functions → Download device info. to writer。

4.2 於 list 中選擇所需要離線模式使用到的型號,確認執行 download 即可。最多整能選擇 16 個。 ■ MDT Writer V2.67

| File View Ed: | t Functions Configuration Window Help     |                   |
|---------------|-------------------------------------------|-------------------|
|               | 📕 🎑 🔍 💱 🗿 ID 🔤 OPT 📕 🔍 🗞 🖷 🖽 Serial P     | ort : Com4 Vone V |
| 💿 d :\My Doo  | Device select                             | nd Checksum       |
| +0/8          |                                           | I or HEX          |
| 0x0000 0008   | Maxium 16 devices can be selected.        | SCII C            |
| 0x0008 1080   | MDT10E630                                 |                   |
| 0x0010 285D   | MDT10F6301                                | ABCABCABCABC      |
| 0x0018 1405   | MDT10E676                                 |                   |
| 0x0020 1080   | D MDT10P05/2005                           | Checksum: Blank   |
| 0x0028 219F   | □ MDT10P10/2010                           |                   |
| 0x0030 2847   | MDT10P20/2020                             | Edit ID           |
| 0x0038 2834   | MDT10P22                                  |                   |
| 0x0040 1185   | MDT10P23                                  |                   |
| 0x0048 1185   | DMDT10P41A1                               |                   |
| 0x0050 1F86   | 🗆 MDT10P43 🥄 🛁                            |                   |
| 0x0058 1080   | DMDT10P432                                |                   |
| 0x0060 1988   | MDT10P55B1/B3                             |                   |
| 0x0068 1B8B   | MDT10P55B2/B4                             |                   |
| 0x0070 1184   | MDT10P57A1/A3                             |                   |
| 0x0078 1400   | MDT10P57A2/A4                             |                   |
| 0x0080 1984   |                                           |                   |
| 0x0088 1F86   |                                           |                   |
| 0x0090 1F86   | MDT10P62/62N                              |                   |
| 0x0098 180B   |                                           |                   |
| 0x00A0 2898   |                                           |                   |
| 0x00A8 219F   |                                           |                   |
| 0x00B0 3A01   |                                           |                   |
| 0x00B8 2911   | 0%                                        |                   |
| 0x00C0 28F0   |                                           |                   |
| 0x00C8 1006   | Total selected devices : 16 Download Exit |                   |
| 0.0000 1000   |                                           |                   |

# 5 離線對拷燒錄(COPY)

燒錄器可以在連線燒錄時製作一顆母版 MASTER IC(不加密),然後不使用電腦,只需加電源並利用 此母版 IC 進行對拷的燒錄,可以一次對拷兩顆空 IC (SLAVE1 & SLAVE2)。

- 5.1 對拷前必須以▲▼鍵選擇您所要燒錄的正確元件名稱,然後放妥後再按 Program 鍵進行 對拷燒錄。
- 5.2 如果 MASTER IC 沒有問題,則 checksum 會顯示在 LCD 螢幕上。SLAVE IC 會自動燒為加密狀態。燒錄中 MASTER 跟 SLAVE 會亮黃燈,當燒錄完成時黃燈會滅,然後 SLAVE 亮綠燈為燒錄成功,亮紅燈為燒錄失敗。
- 5.3 SLAVE 槽如果沒有放 IC 或放的是與 MASTER 腳位不同的 IC 則無法燒錄並且紅綠燈均亮。
- 5.4 建議客戶若使用離線對拷燒錄時,請使用所提供 5V adapter 做為電源使用離線對拷的功能。
- 6 簡易故障排除
- Q1. 如何得知 Writer 是否正常工作?

Writer 上電後黃燈閃爍三次表示開機正常,若有黃或紅燈持續亮著或閃爍,表示 Writer 有異常。

### Q2. 如何得知 firmware 版本?

於工具列上選擇:Help→About。以下紅色方框為取得目前的 writer firmware 版本或開啓時 LCD 所示 之版本。

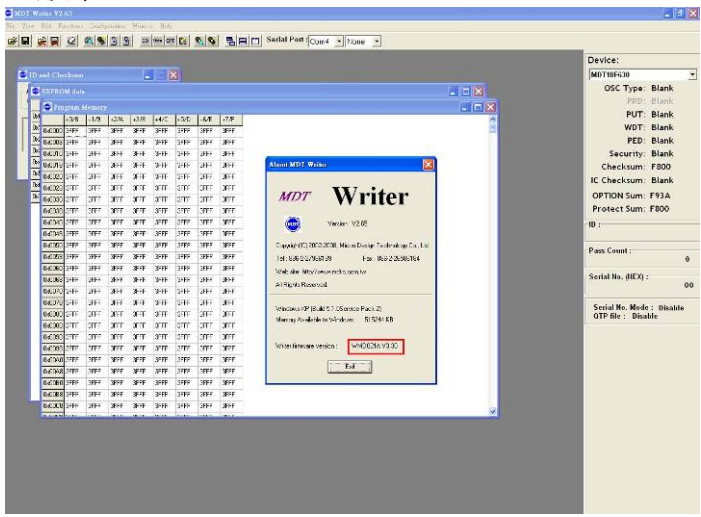

**Q3. 什麼是 IC data code 及如何得知 IC 的 data code?** Data code 為本公司 IC 的出廠序號,在 IC Mark 下行所示之六組字元即為 data code。

#### Q4. 開啓軟體出現或聯機出現 Connect timeout 訊息?

請于 windows 工作管理員確認可用之 com port,然後於 Serial Port 介面上再次點選所使用的 com port,確認 connect OK 訊息。

請確認 socket 上面 IC 是否有放置於 Master 的插槽上或是 IC 放置錯誤。然後軟體介面上確認是 否選擇正確的 Device。

- Q6. 燒寫過程中出現 error 或 fial 訊息? 請先使用 Read 功能確認 IC 燒寫是否不成功,若不成功可向本公司或代理商回報,務必將 IC 的型號及 data code 版別回報給 MDT。
- **Q7. Serial Port 聯機方式該選擇 CTS 或 None?** 請於 firmware3.32 版本之後選擇 None 聯機方式,其餘舊版本請選擇 CTS 聯機方式。
- **Q8. 有的型號 IC 選擇會有 Please Add the adaptor 訊息?** 如 13P11、13P02 及 90P01 需要燒寫轉接座才能燒寫。
- Q9. 為什麼無法離線模式下 COPY IC? 請確認母 IC 放置 Master 且是未寫入保護,然後再確認 slave IC 的放置是否正確。

#### Q10.USB driver 安裝後無法使用

請確認 Windows XP Driver 版本為 2.0.0.8 Windows Vista Driver 版本為 3.3.5.122